## ИНСТРУКЦИЯ ПО ВХОДУ В ИНТЕРНЕТ-КОНФЕРЕНЦИЮ ЧЕРЕЗ САЙТ ФАКУЛЬТЕТА ДО

- 1. Подключите к компьютеру веб-камеру, наушники и микрофон.
- 2. Выключите skype и подобные программы, использующие камеру и микрофон.
- 3. Войдите на сайт факультета ДО (<u>www.do.mgppu.ru</u>).
- 4. Введите в форму авторизации справа свой логин и пароль.

Если Вы не зарегистрированы на сайте, то используйте следующие данные:

Логин: Гость

Пароль: ххх (латинские Икс)

| Вход | в систему         |
|------|-------------------|
| Им   | я пользователя: * |
|      | Гость             |
|      | Пароль: *         |
|      | •••               |
|      | Вход              |
|      | • заоыли пароль?  |

5. После входа на сайт, в меню справа сверху нажмите на ссылку "Интернет-конференция".

| Контактная информация | Онлайн-трансляция | Интернет-конференция | TV |
|-----------------------|-------------------|----------------------|----|
|                       |                   |                      |    |
|                       |                   | 15                   |    |

6. Появится диалоговое окно, запрашивающее разрешение на использование вебкамеры и микрофона. Нажмите «Разрешить».

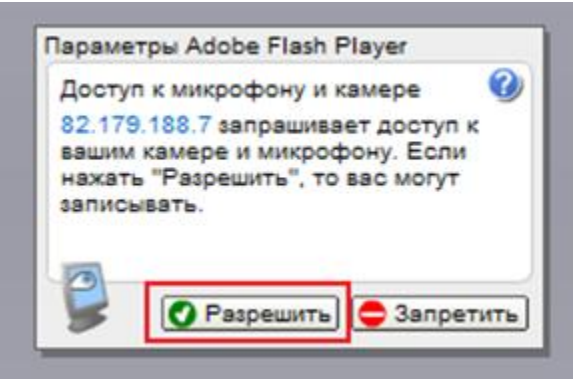

Встреча началась.

- 7. Проверьте работу своего микрофона. Для этого:
- Нажмите правой кнопкой мыши на рабочем поле и выберите меню "Параметры" (или "Settings").

|                 | Клиническа              | я пси      | хология (4 се           | местр) Ро      | щина И.Ф.                       |
|-----------------|-------------------------|------------|-------------------------|----------------|---------------------------------|
|                 |                         |            |                         |                | Чат                             |
|                 |                         |            |                         |                |                                 |
|                 |                         | Ъг         |                         |                |                                 |
|                 |                         | 0          | программе Adobe Flash P | layer 10       |                                 |
|                 |                         |            |                         |                | ОК                              |
|                 |                         |            |                         |                | Участники семинара (1)<br>Гость |
| Скорость соедин | ения Звук сообщений Цве | т сообщени | Выз                     | ашли как Гость | e e                             |

• В появившемся окошке нажмите на вкладку со значком микрофона.

| Параметры Adobe Flash Player           |    |
|----------------------------------------|----|
| Микрофон 🥝                             | Гс |
| Микрофон (3- USB2.0 Camera Audi 🔻      |    |
| <br>Громкость записи:<br>Уменьшить эхо |    |
| Закрыть                                |    |

 Попробуйте сказать что-нибудь в микрофон. Слева должен быть виден прыгающий цветной индикатор уровня звука. Если его нет, то попробуйте выбрать в выпадающем списке другой микрофон. Если не помогает, попробуйте воткнуть микрофон в другое гнездо, если оно есть, также попробуйте перезагрузить компьютер.